①.タビットツアーズのホームページを開く ③.該当ツアーのページに入り、下に ②.ご希望のツアーをタッチ(※図1)

#### (※図1)

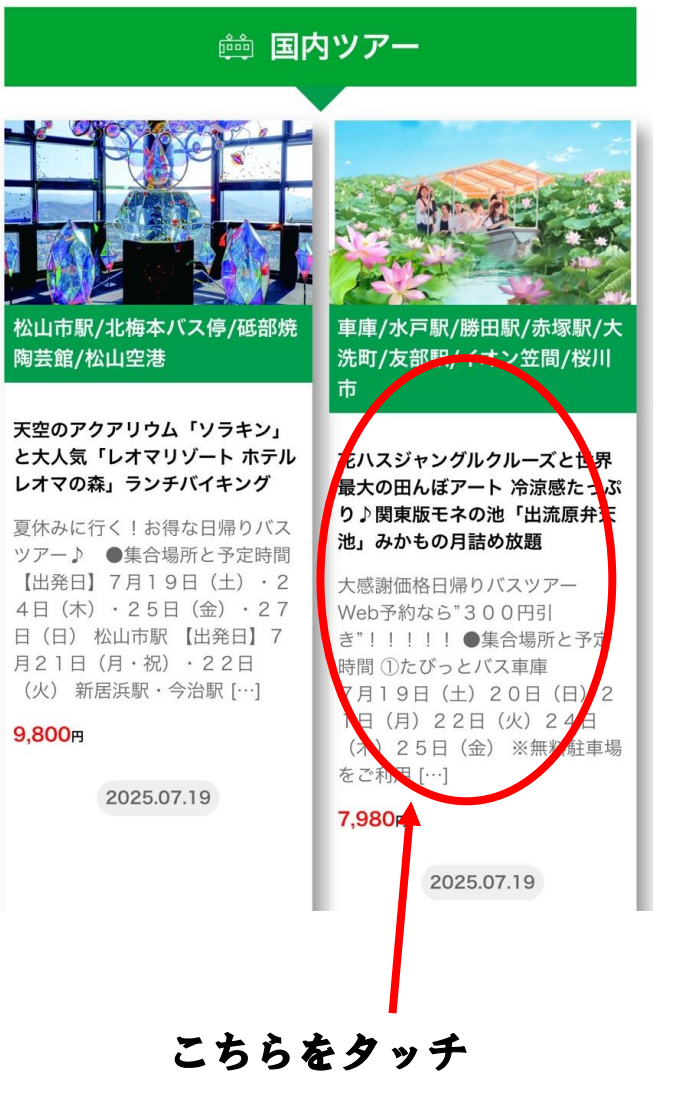

スクロールして「お申込みはこちらか ら」をタッチ(※図2)

#### (※図2) 旅ットツアー 感につふり♪ 関果版七イの池 「出流原开大池」 みかもの月 詰め放題 7/19 7/20 7/21 7/22 出発日 7/24 7/25 7/26 7/27 7/28 7/29 7/31 **7,980** 日帰り 日数

朝食:0回/昼食:0回/夕食:0回 食事

同行します 添乗員

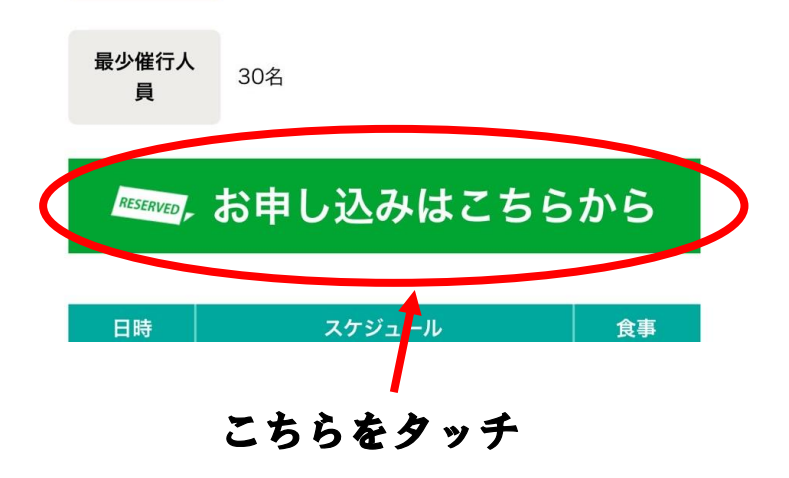

## ④.ご希望の出発日を選ぶ(※図3)

#### (※図3)

| ✓ タビットツ<br>https://ww                     | アーズ予約<br>w5sv.we-can | <b>)サイト</b><br>.co.jp | ×                    |
|-------------------------------------------|----------------------|-----------------------|----------------------|
| 空き状況:o=空き有 ※                              | =キャンセル               | ~待ち ×                 | =空き無                 |
| (全て ○ ○ ○ ○ ○ ○ ○ ○ ○ ○ ○ ○ ○ ○ ○ ○ ○ ○ ○ | 曜日 全                 | τ <b>◊</b>            | 検索                   |
| こちらをタ                                     | ッチ                   | <u>次</u>              | <u>の1日分 &gt;&gt;</u> |
| 出発日                                       | 空き状況                 | 備考                    | 旅行代金                 |
| 2025年07月19日(十)                            | 0                    | 発売中                   | ¥ 7,680~             |
| 2025年07月20日(日)                            | 0                    | 発売中                   | ¥ 7,680~             |
| 2025年07月21日(祝)                            | 0                    | 発売中                   | ¥ 7,680~             |
| 2025年07月22日(火)                            | 0                    | 発売中                   | ¥ 7,680~             |
| 2025年07月24日(木)                            | 0                    | 発売中                   | ¥ 7,680~             |
| 2025年07月25日(金)                            | 0                    | 発売中                   | ¥ 7,680~             |
| 2025年07月26日(土)                            | 0                    | 発売中                   | ¥ 7,680~             |
| 2025年07月27日(日)                            | 0                    | 発売中                   | ¥ 7,680~             |
| 2025年07月28日(月)                            | 0                    | 発売中                   | ¥ 7,680~             |
| 2025年07月29日(火)                            | 0                    | 発売中                   | ¥ 7,680~             |
| <u>次の1日分≫</u>                             |                      |                       |                      |

# ⑤.人数を選択し、「次へすすむ」をタッチ(※図4)

## (※図4)

#### タビットツアーズ予約サイト

| 一部の方のみのご加入や掲載以外のブランご希望の場合<br>はお申込みの旅行会社(取扱代理店)まで    |
|-----------------------------------------------------|
| お問い合わせ下さい。                                          |
| ご加入希望の場合は「国内旅行傷害保険」をクリックい<br>ただき「重要事項説明書」をご確認頂き同意の上 |
| お申込み下さい。                                            |

| 基本商品  | 利用<br>料金 | 大人子供   | 幼児1    | 幼児2    |
|-------|----------|--------|--------|--------|
| ご旅行代金 |          | 7,980円 | 1,000円 | 3,000円 |
| WEB割引 | _        | -300円  | 0円     | 0円     |

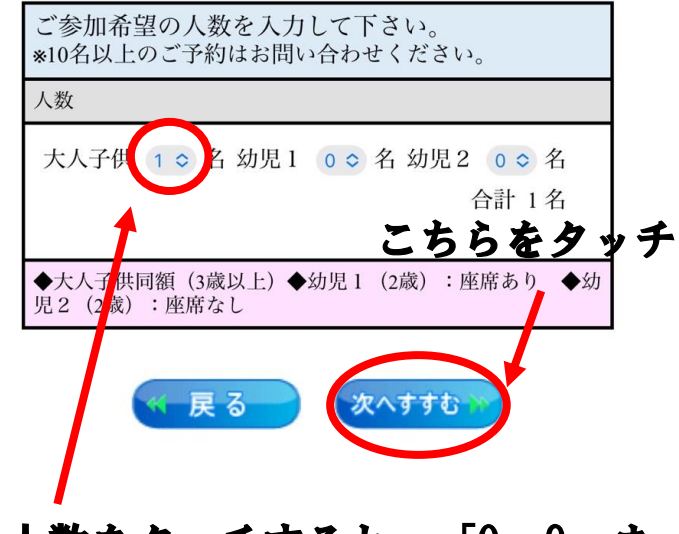

人数をタッチすると、「0~9」ま での人数を選ぶことができます。 ⑥.オプション(座席等・任意保険)をご希望の場合は、左の□をタッチし「次へすすむ」をタッチ(※図5)
ご希望がない場合は、チェックせず「次へすすむ」をタッチ(※図6)

#### (※図5)

#### (※図6)

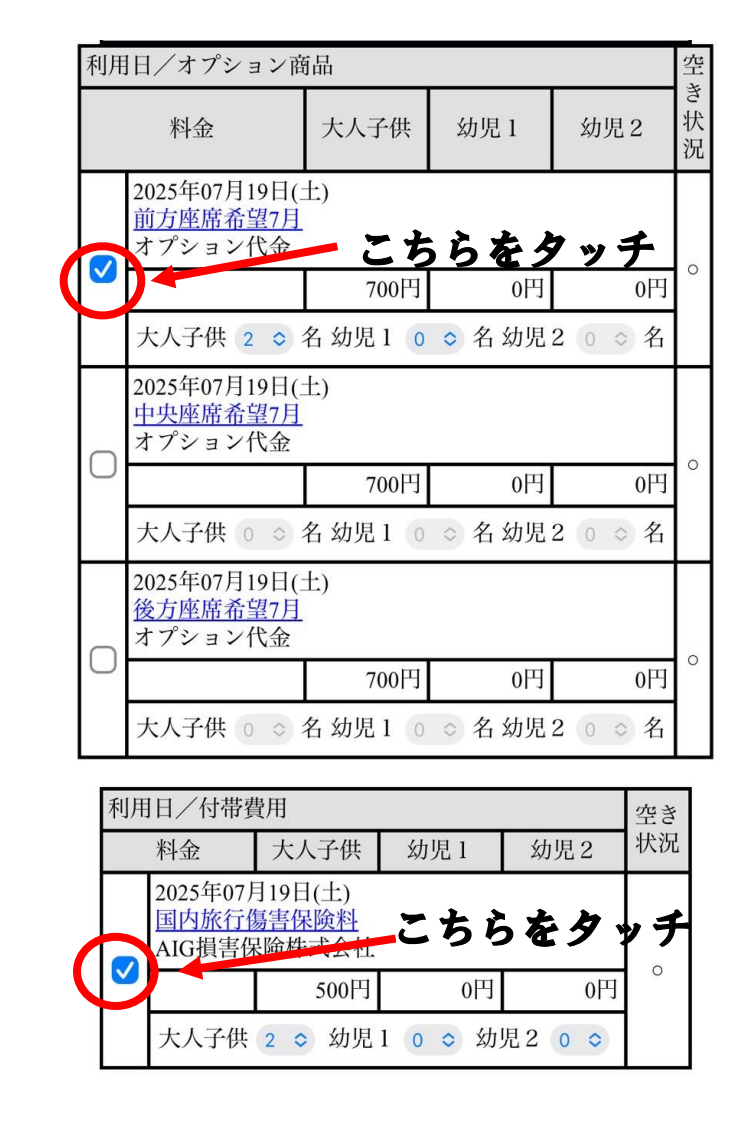

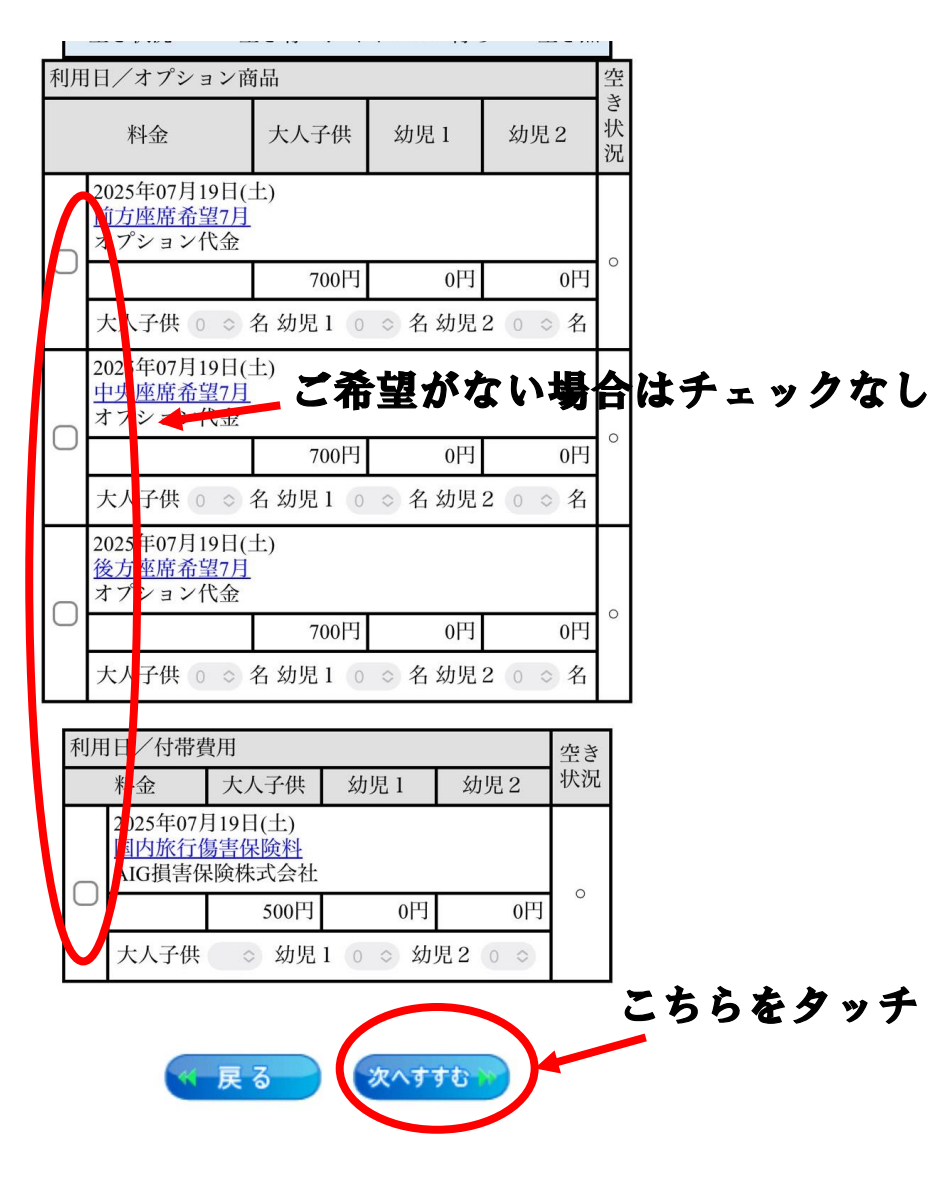

## 7.料金など、間違いがないか確認 (※図7)

| ご旅行代金                                        |                         |               |         |  |
|----------------------------------------------|-------------------------|---------------|---------|--|
| 基本商品                                         |                         |               |         |  |
|                                              | 料金                      | 金             |         |  |
| 大人子供                                         | 幼児1                     | 幼児2           | 合計      |  |
| ご旅行代金                                        |                         |               |         |  |
| 7,980円<br>×2名                                | 1,000円<br>×0名           | 3,000円<br>×0名 | 15,960円 |  |
| WEB割引                                        |                         |               |         |  |
| -300円<br>×2名                                 | 0円<br>× 0名              | 0円<br>× 0名    | -600円   |  |
| 利用日<br>オプション商品                               |                         |               |         |  |
| 料金                                           |                         |               |         |  |
| 大人子供                                         | 幼児1                     | 幼児2           | 合計      |  |
| 2025年07月19日(土)<br><u>前方座席希望7月</u><br>オプション代金 |                         |               |         |  |
| 700円<br>× 2名                                 | 0円<br>× 0名              | 0円<br>× 0名    | 1,400円  |  |
| 利用日<br>付帯費用                                  |                         |               |         |  |
|                                              | 料金                      | 金             |         |  |
| 大人子供                                         | 幼児1                     | 幼児2           | 合計      |  |
| 2025年07月19日<br>国内旅行傷害保<br>AIG損害保険株:          | (土)<br><u>険料</u><br>式会社 |               |         |  |
| 500円<br>× 2                                  | 0円<br>× 0               | 0円<br>× 0     | 1,000円  |  |
|                                              |                         | 総合計           | 17,760円 |  |

## 8.内容を確認後、下にスクロール すると(図7)の画面が出てくる ので、3か所の□をタッチする (※図8)

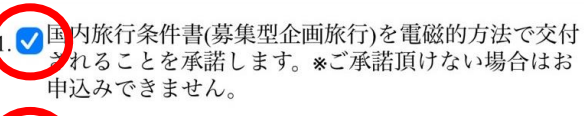

✓
<u>
国内旅行条件書(募集型企画旅行</u>)を保存もしくは印刷
ました。

3. ♥取消料の規定について確認しました。<u>お取消料につい</u> ★取消日は、お客様が当社の営業日・営業時間内に お申し出いただいたときを基準とします。

#### \*1,2,3の内容をご確認頂き、すべてにチェックしてお進み 下さい。

| ■■当社HPより、申込をされたことがある方                |
|--------------------------------------|
| ID (メールアドレス)                         |
|                                      |
| パスワード                                |
|                                      |
| ログインマ                                |
| <br> *前回ご予約頂いた際に登録されたメールアドレスと予       |
| 約完了メールに記載しているパスワードを入力して下             |
| こい。<br>  *パスワードが不明な方やお忘れの方は、メールアドレ   |
| スを入力後、 パスワード確認 ボタンを押して下さ             |
| │ い。<br>登録されたメールアドレスにパスワードを送信致しま     |
| す。                                   |
| *パスワードを変更する場合は、 パスワード変更 を押<br>して下さい。 |
| ★ID・パスワードは、半角英数字でご入力ください。            |

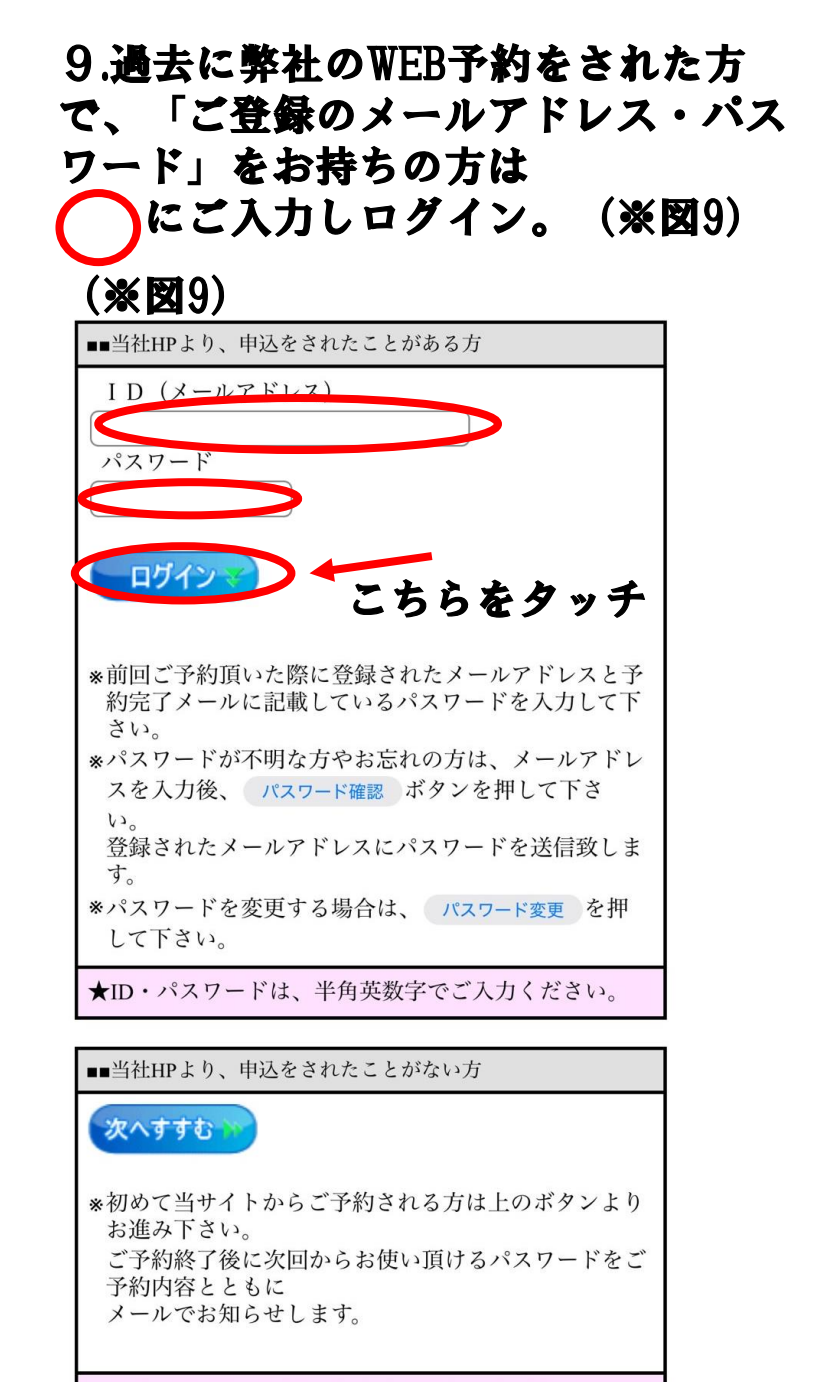

★<次へすすむ>ボタンをクリックしてください。

10.弊社のWEB予約を初めてされる 方は「当社HPより、申込をされた ことがない方」の「次へすすむ」 をタッチ(図10)

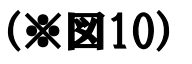

タビットツアーズ予約サイト パスワード ログイン \*前回ご予約頂いた際に登録されたメールアドレスと予 約完了メールに記載しているパスワードを入力して下 さい。 \*パスワードが不明な方やお忘れの方は、メールアドレ スを入力後、 パスワード確認 ボタンを押して下さ 42 登録されたメールアドレスにパスワードを送信致しま す。 \*パスワードを変更する場合は、 パスワード変更 を押 して下さい。 ★ID・パスワードは、半角英数字でご入力ください。 ■■当社HPより、申込をされたことがない方 次へすすむ こちらをタッチ \*初めて当サイトからご予約される方は上のボタンより お進み下さい。 ご予約終了後に次回からお使い頂けるパスワードをご 予約内容とともに メールでお知らせします。

★<次へすすむ>ボタンをクリックしてください。

11.「お客様情報入力」画面に移
 動したら、「個人情報の取り扱い
 同意のご確認」の1と2の「同意す
 る」にチェック(図11)

## (※図11)

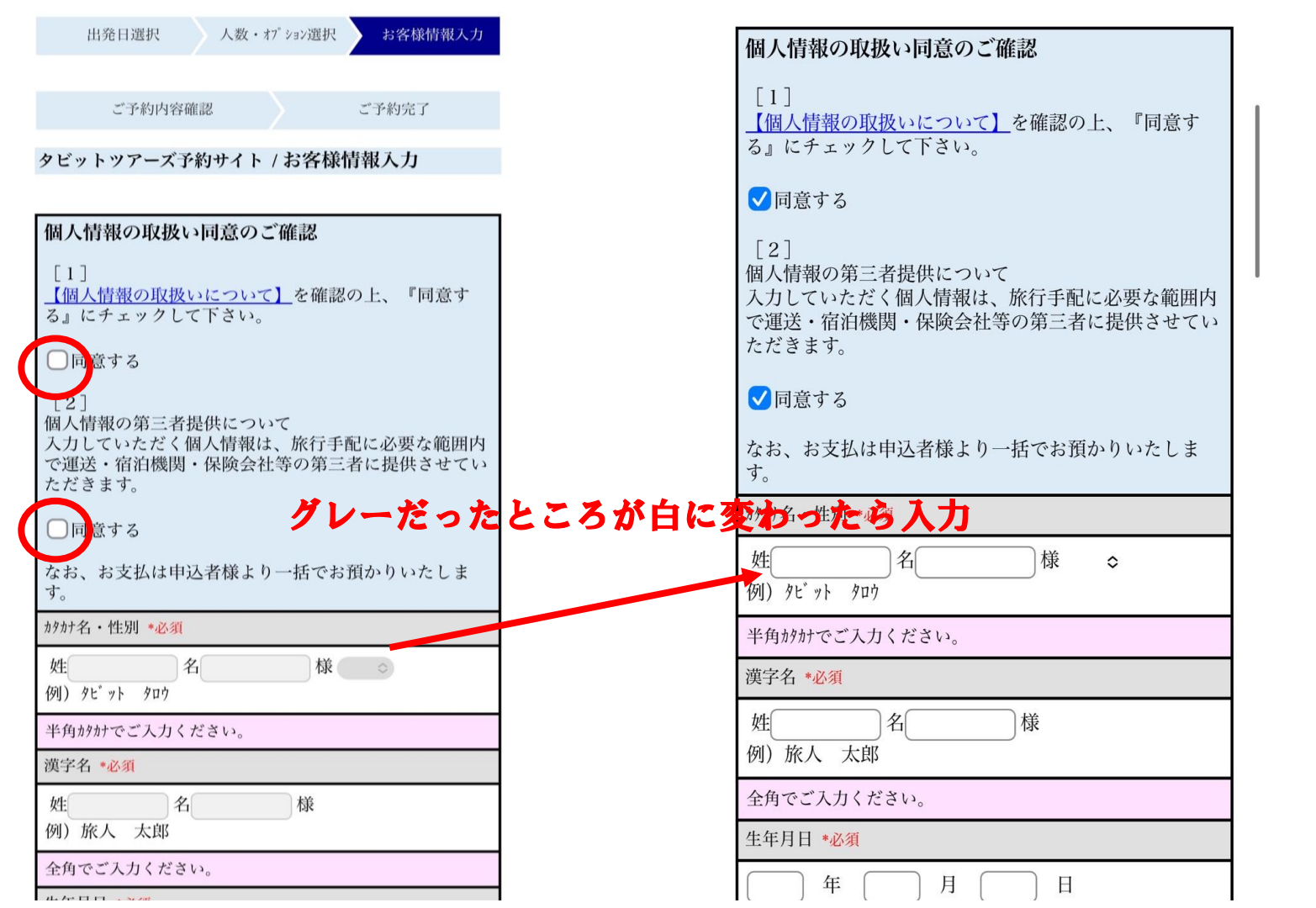

12.個人情報の同意にチェックを 入れると、図11でグレーになってい たところが白に変わるので、入力 する(図12)

(※図12)

(※図13)

# 13.お申込者様の情報を入力(図13)※誤入力が多いところになりますので、ご注意下さい。

|     |                                                          |                                   | 【入力見本】                                                    |
|-----|----------------------------------------------------------|-----------------------------------|-----------------------------------------------------------|
| 1   | カタカナ名・性別 *必須                                             | ① お名前をカタカナ(半角)でご入力 –              | カタカナ名・性別 *必須                                              |
|     | 姓<br>例) タビット タロウ                                         | ― 性別をお選びください。                     | 姓 9ℓ° yト<br>例) 9ℓ° yト 9ロウ                                 |
|     | 半角がカナでご入力ください。                                           |                                   | 半角がカナでご入力ください。                                            |
| 2   | 漢字名 *必須                                                  | ②お名前の漢字をご入力                       | 漢字名 *必須                                                   |
|     | 姓     名     様       例)旅人     太郎                          |                                   | 姓 <u>旅人</u> 名 <u>太郎</u> 様<br>例)旅人 太郎                      |
| _   | 全角でご入力ください。                                              |                                   | 全角でご入力ください。                                               |
| 3   | 生年月日 *必須                                                 | ③ 生年月日のご入力                        | 生年月日 *必須                                                  |
|     | () 年 月 日<br>例) 1989年03月04日                               | (例1989年03月04日)                    | 1988 年 03 月 04 日<br>例)1989年03月04日                         |
| _   | 年は西暦4桁、月・日は2桁でご入力ください。                                   |                                   | 年は西暦4桁、月・日は2桁でご入力ください。                                    |
| 4   | 電話番号 *必須                                                 | ④お電話番号のご入力                        | 電話番号 *必須                                                  |
|     |                                                          | ※ご自宅のお電話番号がない場合は                  | 03-1234-5678                                              |
|     | 例)03-1234-5678                                           | 携帯電話の番号をこ人力下さい。                   | 171/03-1234-30/8<br>白空に田空雪託があい埋入け 推進電託の乗品をブルカノギ           |
|     | 自宅に固定電話がない場合は、携帯電話の番号をご入力くだ<br>さい。(ハイフン"-" を入れて入力してください) | ※必ずハイフン(-)を入れてください。               | 日七に回足電話がない場合は、傍市電話の留存をとく方くた<br>さい。(ハイフン"-"を入れて入力してください)   |
| (5) | 携带番号 *必須                                                 | ⑤ 携帯電話番号のご入力                      | 携带番号 *必須                                                  |
| •   |                                                          | ※必ずハイフン(-)を入れてください。               | 090-1234-5678           例)         090-1234-5678          |
|     | 例) 090-1234-5678<br>携帯雷話の番号をご入力ください。 (ハイフン "-" を入れて入     |                                   | 携帯電話の番号をご入力ください。(ハイフン "-" を入れて入                           |
|     | 力してください)                                                 |                                   | メールアドレス *必須                                               |
| 6   | メールアドレス *必須                                              | ⑥ メールアドレスのご入力                     | tabi web@tabbit.co.ip                                     |
|     |                                                          | ※こちらにご入力していただいたアドレスへ              | 確認のため、再度同じアドレスをご入力ください。                                   |
|     | 確認のため、再度同じアトレスをこ入力くたさい。                                  | 予約完了後に自動送信メールや最終日程表が届きますので、       | tabi_web@tabbit.co.jp                                     |
|     | *@tabbit.co.inより確認メールを送信いたします。 迷惑メール設定をさ                 | お間違いないようご入力下さい。                   | *@tabbit.co.jpより確認メールを送信いたします。迷惑メール設定をされている場合は受信を許可して下さい。 |
|     | れている場合は受信を許可して下さい。<br>メールアドレスは次回以降のご予約時にログインIDとしてご       | 述悪メール設定をされている場合は、<br>系会本共可してくざさい。 | メールアドレスは次回以降のご予約時にログイン IDとしてご<br>利用頂きます。                  |
|     | 利用頂きます。                                                  | 文信を計可してくたさい。                      | 住所 *必須                                                    |

(※図14)

#### 13.お申込者様の情報を入力(図14) ※誤入力が多いところになりますので、ご注意下さい。

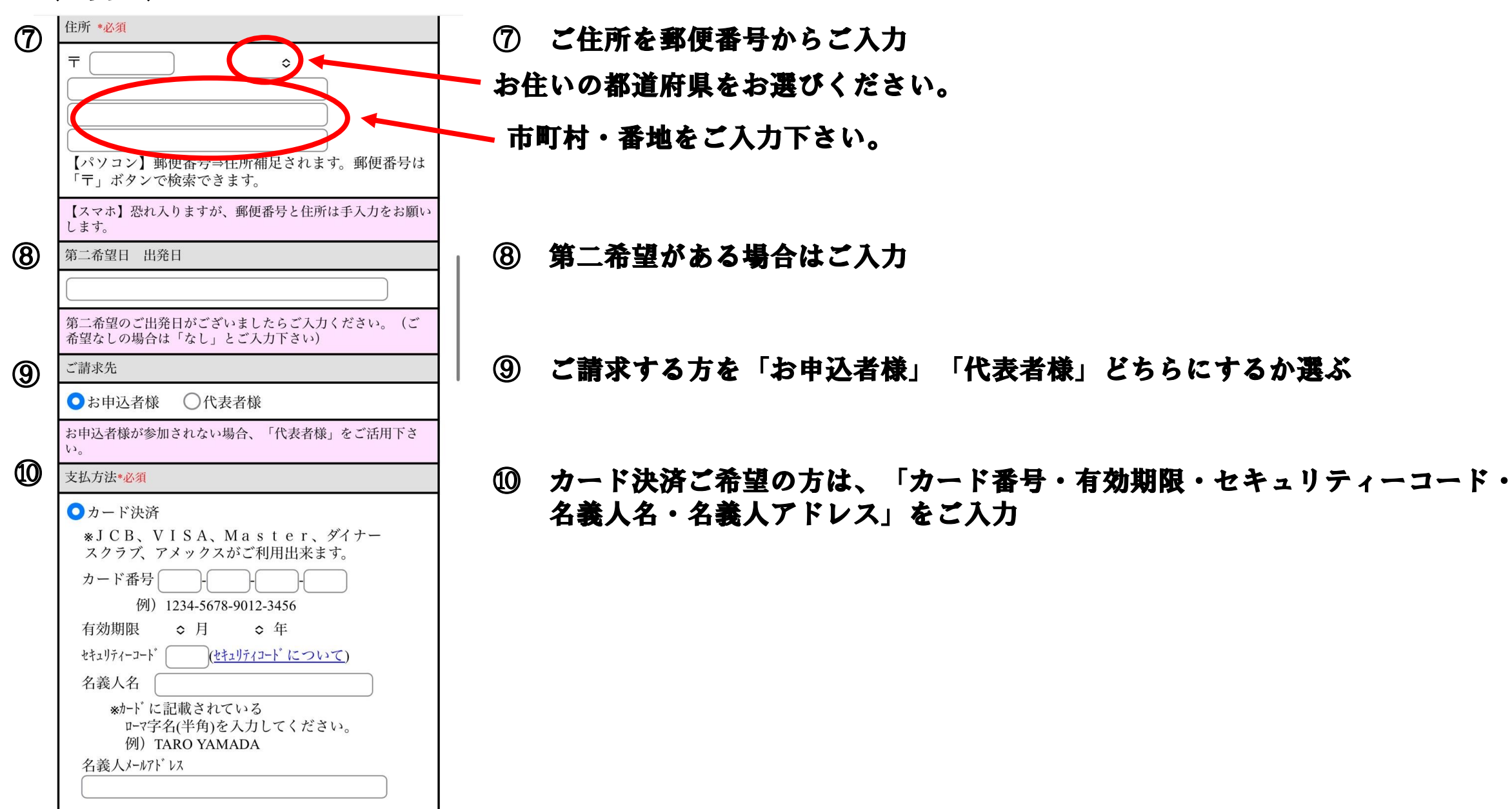

| 1    | ○銀行振込・郵便局                                                        | ① 銀行振込・郵便局をご希望の方はチェックを入れる                                       |
|------|------------------------------------------------------------------|-----------------------------------------------------------------|
|      | 取扱銀行:ゆうちょ銀行<br>及び、郵便局<br>ご請求書の発送はございません。お申込み日より3日以内にお<br>支払い下さい。 | ※こちらにチェックを入れた方は、お申込み完了後に自動送信されるメールに振込先が掲載<br>されております。必ずご確認ください。 |
|      | 1社/笠間店駐車利用                                                       | ※「銀行振込・郵便局」をお選びいただいても請求書等の書類発送はございません。                          |
|      |                                                                  |                                                                 |
|      | 駐車場ご利用の方は必ず車種等をご記入ください。(例)車種<br>/セレナ、車番/12-34、色/黒                |                                                                 |
|      | ご参加される方のお名前などの情報と、乗車地/<br>下車地を選んで入力して下さい。                        |                                                                 |
| 12   | 1. 代表者様 🔷 申込者の情報をセット                                             | ⑫   代表者様の情報を入力                                                  |
|      | h9ht名·性别 *必須                                                     | ※上記で入力した「お申込者様情報」と代表者が同一の場合は、「申込者の情報をセット」                       |
|      | 大人子供                                                             | にチェックをいれる。                                                      |
|      | メニューション 11 100 por ~ (例) タビット タロウ                                | チェックを入れると、上で入力したお名前・生年月日・住所・電話番号がそのまま入ります。                      |
|      | 漢字名 *必須                                                          |                                                                 |
|      | 姓名様<br>例)旅人 太郎                                                   |                                                                 |
|      | 生年月日 *必須                                                         |                                                                 |
|      | ○ 年 ○ 月 ○ 日                                                      |                                                                 |
|      | 第二希望日 出発日                                                        |                                                                 |
|      |                                                                  |                                                                 |
| (13) | 乗車地 *必須                                                          | ③ 乗車地を選択                                                        |
|      | *乗車地を指定して下さい。                                                    |                                                                 |
|      | 乗車地                                                              |                                                                 |

| 4 | <ol> <li>2. ご同行者様 ○代表者の情報をセット</li> <li>がか右 由川 *必須</li> <li>大人子供<br/>姓 4</li> <li>例 9t<sup>*</sup> ット 9ロ<sup>9</sup></li> <li>発 4</li> <li>※</li> <li>※</li> <li>第字名 *必須</li> <li>姓 4</li> <li>(例)旅人 太郎</li> <li>生年月日 *必須</li> </ol> | ④【ご同行者様がいる場合】(例)代表者1名、同行者3名<br>ご同行者様3名様分のお名前(半角かか・漢字)生年月日<br>手入力してください。<br>乗車地につきましては、代表者と同じであれば「代表者。<br>違う場合は、「乗車地を指定する」にチェックし乗車地を                                           | 名<br>日・ご住所・電話番号を<br>と同じ」にチェック。<br>をお選びください。                                                                                                    |
|---|----------------------------------------------------------------------------------------------------|----------------------------------------------------------------------------------------------------|----------------------------------------------------------------------------------------------------|
| 6 | 年       月       日         電話番号       (パソコン) 郵便番号⇒住所補足されます。郵便番号は「丁」ボタンで検索できます。         第二希望日       出発日         東車地 *必須       (代表者様と同じ ○乗車地を指定する         乗車地       ○                                                                  | <ul> <li>① 乗車地につきましては、代表者と同じであれば「代表者と同じ」にチェック。<br/>違う場合は、「乗車地を指定する」にチェックし<br/>乗車地をお選びください。</li> <li>① ご同行者様の情報を全てご入力したら、<br/>「次へすすむ」をタッチ</li> </ul>                           | タビットッアーズ子約サイト/お客様情報入力         出発日選択       人数・17%の選択       58年後期入力       ご子約内容確認       ご子約内容確認         がかけ名・性別は、必須項目です。「姓」「名」を入力して下さい。         (推測は、必須項目です。「姓」「名」を入力して下さい。         漢字名は、必須項目です。「姓」「名」を入力して下さい。         (準年月日は、必須項目です。生年月日を入力して下さい。         電話番号は、必須項目です。電話番号を入力して下さい。         電話番号は、必須項目です。携帯電話番号を入力して下さい。         水ールアドレスは、必須項目です。メールアドレスを入力して下さい。         確認用メールアドレスは、必須項目です。確認用メールアドレスを入力して下さい。         中ドの有効期限を入力して下さい。         カードの名義人名を入力して下さい。         カードの名義人メールアドレスを入力して下さい。         カードの名義人メールアドレスを入力して下さい。         カードに記載されている情報を確認して再度入力して下さい。 |
| 6 | 《 戻る 次へすすむ Y                                                                                                    | 「次へすすむ」を押して右記のようにエラーメッセージ<br>が出た場合は、画面下の「戻る」ボタンを押して戻って<br>ください。<br>ブラウザの戻るボタン(ブラウザの戻る機能)を押して戻<br>り、入力後「次へすすむ」を押すと、「二重送信はでき<br>ません」と出てきます。この言葉が出た場合はブラウザ<br>を切り、最初から打ち直しになります。 | 同行者様名は、必須項目です。同行者様名を入力して下さい。<br>同行者様の性別は、必須項目です。同行者様の性別を入力して下さい。<br>同行者様の漢字名は、必須項目です。同行者様の漢字名を入力して下<br>い。<br>同行者様の生年月日は、必須項目です。同行者様の生年月日を入力し<br>下さい。<br>代表者様の電話番号は、必須項目です。代表者様の電話番号を入力し<br>下さい。<br>代表者様の携帯番号は、必須項目です。代表者様の携帯番号を入力し<br>下さい。<br>代表者様の作所は、必須項目です。代表者様の作所を入力して下さい。                                                                                                    |

# ⑦ 予約内容の確認 ※入力した内容がお間違いないかご確認ください。

| あタビットツアース                                                                          | ¢                                                                         |                                                  |
|------------------------------------------------------------------------------------|---------------------------------------------------------------------------|--------------------------------------------------|
| 出発日選択                                                                              | 人数・オプション選択                                                                | お客様情報入力                                          |
|                                                                                    |                                                                           |                                                  |
| ご予約内容確                                                                             | <b>推認</b>                                                                 | ご予約完了                                            |
| タビットツアーズ予                                                                          | 約サイト / ご予約                                                                | 内容確認                                             |
| お申し込み内容を<br>なければ下段の予<br>さい。                                                        | ご確認ください。<br>約確定ボタンを                                                       | 。内容に間違いが<br>クリックしてくだ                             |
| ツアー情報                                                                              |                                                                           |                                                  |
| ツアー名                                                                               |                                                                           |                                                  |
| 花ハスジャングル<br>版モネの池 (1日                                                              | ~クルーズ&田ん<br>日間 )                                                          | ぼアート・関東                                          |
| ツアーコード                                                                             |                                                                           |                                                  |
| 018027                                                                             |                                                                           |                                                  |
| 出発日                                                                                |                                                                           |                                                  |
| 2025年07月19日(                                                                       | 土)                                                                        |                                                  |
| 備考                                                                                 |                                                                           |                                                  |
| 発売中                                                                                |                                                                           |                                                  |
| ツアーのポイント                                                                           |                                                                           |                                                  |
| 注) 国内旅行傷害保<br>みお手続き可能です<br>一部の方のみの<br>はお申込みの旅行会<br>お問い合わせ下<br>ご加入希望の場<br>ただき「重要事項説 | 険はツアー参加者全<br>。<br>ご加入や掲載以外の<br>社(取扱代理店)ま<br>さい。<br>合は「国内旅行傷害<br>明書」をご確認頂き | 員がご加入の場合の<br>プランご希望の場合<br>で<br>保険」をクリックい<br>同意の上 |

| ご参加人数                                      |                           |               |                 |
|--------------------------------------------|---------------------------|---------------|-----------------|
| 内訳                                         |                           |               |                 |
| 大人子供                                       | 2名 幼児                     | 1 0名 幺        | b児2 0名<br>合計 2名 |
| ご旅行代金                                      |                           |               |                 |
| 基本商品                                       |                           |               |                 |
|                                            | 料                         | 金             |                 |
| 大人子供                                       | 幼児1                       | 幼児2           | 合計              |
| ご旅行代金                                      |                           |               |                 |
| 7,980円<br>×2名                              | 1,000円<br>×0名             | 3,000円<br>×0名 | 15,960円         |
| WEB割引                                      |                           |               |                 |
| -300円<br>×2名                               | 0円<br>× 0名                | 0円<br>× 0名    | -600円           |
| 利用日<br>オプション商品                             |                           |               |                 |
|                                            | 料                         | 金             |                 |
| 大人子供                                       | 幼児1                       | 幼児2           | 合計              |
| 2025年07月19日<br><u>前方座席希望7</u> J<br>オプション代金 | (土)<br><u>引</u>           |               |                 |
| 700円<br>× 2名                               | 0円<br>× 0名                | 0円<br>× 0名    | 1,400円          |
| 利用日<br>付帯費用                                |                           |               |                 |
|                                            | 料                         | 金             |                 |
| 大人子供                                       | 幼児1                       | 幼児2           | 合計              |
| 2025年07月19日<br>国内旅行傷害保<br>AIG損害保険株         | (土)<br>: <u>険料</u><br>式会社 |               |                 |
| 500円<br>× 2                                | 0円<br>× 0                 | 0円<br>× 0     | 1,000円          |
|                                            |                           | 総合計           | 17,760円         |

| 申込者様の情報                                                               |
|-----------------------------------------------------------------------|
| カタカナ名・性別                                                              |
| タビット タロウ 様 (男性)                                                       |
| 漢字名                                                                   |
| 旅人 太郎 様                                                               |
| 生年月日                                                                  |
| 1988年03月04日                                                           |
| 電話番号                                                                  |
| 03-1234-5678                                                          |
| 携带番号                                                                  |
| 090-1234-5678                                                         |
| メールアドレス                                                               |
| tabi_web@tabbit.co.jp                                                 |
| 住所                                                                    |
| 〒310-0841 茨城県水戸市酒門町5123                                               |
| 第二希望日 出発日                                                             |
| なし                                                                    |
| 請求先                                                                   |
| お申込者様                                                                 |
| 支払方法                                                                  |
| 銀行振込 / 取扱銀行:ゆうちょ銀行及び、郵便局<br>(ご請求書の発送はございません。お申込み日より3日<br>以内にお支払い下さい。) |
|                                                                       |
| 変加者様リスト                                                               |
| 1. 代表者様                                                               |
| カタカナ名・性別                                                              |
| タビット タロウ 様 (大人子供 - 男性)                                                |

| 参加者様リスト                 |
|-------------------------|
| 1. 代表者様                 |
| カタカナ名・性別                |
| タビット タロウ 様(大人子供 - 男性)   |
| 生年月日                    |
| 1988年03月04日             |
| 漢字名                     |
| 旅人 太郎 様                 |
| 電話番号                    |
| 03-1234-5678            |
| 携带番号                    |
| 090-1234-5678           |
| 住所                      |
| 〒310-0841 茨城県水戸市酒門町5123 |
| 第二希望日 出発日               |
| なし                      |
| 乗車地/下車地                 |
| たびっとバス車庫                |
| 2. ご同行者様                |
| カタカナ名・性別                |
| タビット ハナコ 様(大人子供 - 女性)   |
| 生年月日                    |
| 1988年06月08日             |
| 漢字名                     |
| 旅人花子様                   |
| 電話番号                    |

#### 18 内容に間違いが無ければ 「予約する」をタッチして予約完了!

https://www5sv.we-can.co.jp

| 2. ご同行者様                |
|-------------------------|
| カタカナ名・性別                |
| タビット ハナコ 様(大人子供 - 女性)   |
| 生年月日                    |
| 1988年06月08日             |
| 漢字名                     |
| 旅人 花子 様                 |
| 電話番号                    |
| 03-1234-5678            |
| 携带番号                    |
| 090-1234-5678           |
| 住所                      |
| 〒310-0841 茨城県水戸市酒門町5123 |
| 第二希望日 出発日               |
| なし                      |
| 乗車地/下車地                 |
| たびっとバス車庫                |
|                         |

惨止りる

A A A Anto-Anto / A. . A

① 予約が完了するとご入力したメールアドレスへ自動送信で下記の内容が届きます。
 郵便局でのお支払いを選択された方はこちらのメールをご確認いただき、
 指定口座へお振込み下さい。
 ※tabi\_web@tabbit.co.jpのメールアドレスで届きます。迷惑メールを設定している方は、ご注意下さい。
 催行決定後、出発の20~10日前までにご登録のメールアドレスへ最終日程表をお

#### 送りします。(郵送物はございません。)

\* \* \* \* \* \* \* \* 様

\*\*\*\*\*\*(アルファベット)様

この度は、ご予約を頂き誠にありがとうございます。 下記内容にてお申込みを承りました。ご予約内容をご確認くださいますよう お願い申し上げます。

#### 

■■ 保険の申し込みをされた方へ ■

保険ご加入のお客様は、以下リンクより通知書をご確認ください。 https://www.tabbit.jp/wp-content/uploads/2022/12/3111fc393df4d42553a04215b72fb7b2.pdf 同行者様がご加入の際には代表者よりご通知ください。 保険約款は以下リンクよりダウンロードしてください。 https://travel.aig.co.jp/ctr/dta/yakkan.html

【ご予約内容】 予約番号 : 12345

【ツアー情報】 ツアーコード:001084 ツアー名 :かわねや 明治神宮とランチビュッフェ新大久保散策♪(1日間) 出発日 :2023年01月29日

【申込者の方の情報・ご決済情報】 お申込者様 :\*\*\*\*\*\*様 (女性) パスワード : 『\*\*\*\*\*\*\*』 漢字名 :\*\*\*\*\*\*(漢字名)様 生年月日 :1989年01月05日 電話番号 :03-1234-5678 携帯電話番号:090-1234-5678 E-MAIL :\*\*\*\*\*\*@yahoo.co.jp 住所 :〒310-0841 茨城県水戸市酒門町5123 請求先 :お申込者様 支払方法 :カード決済

【ご参加人数】 大人 :3名 合計人数 :3名